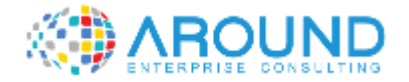

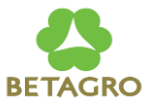

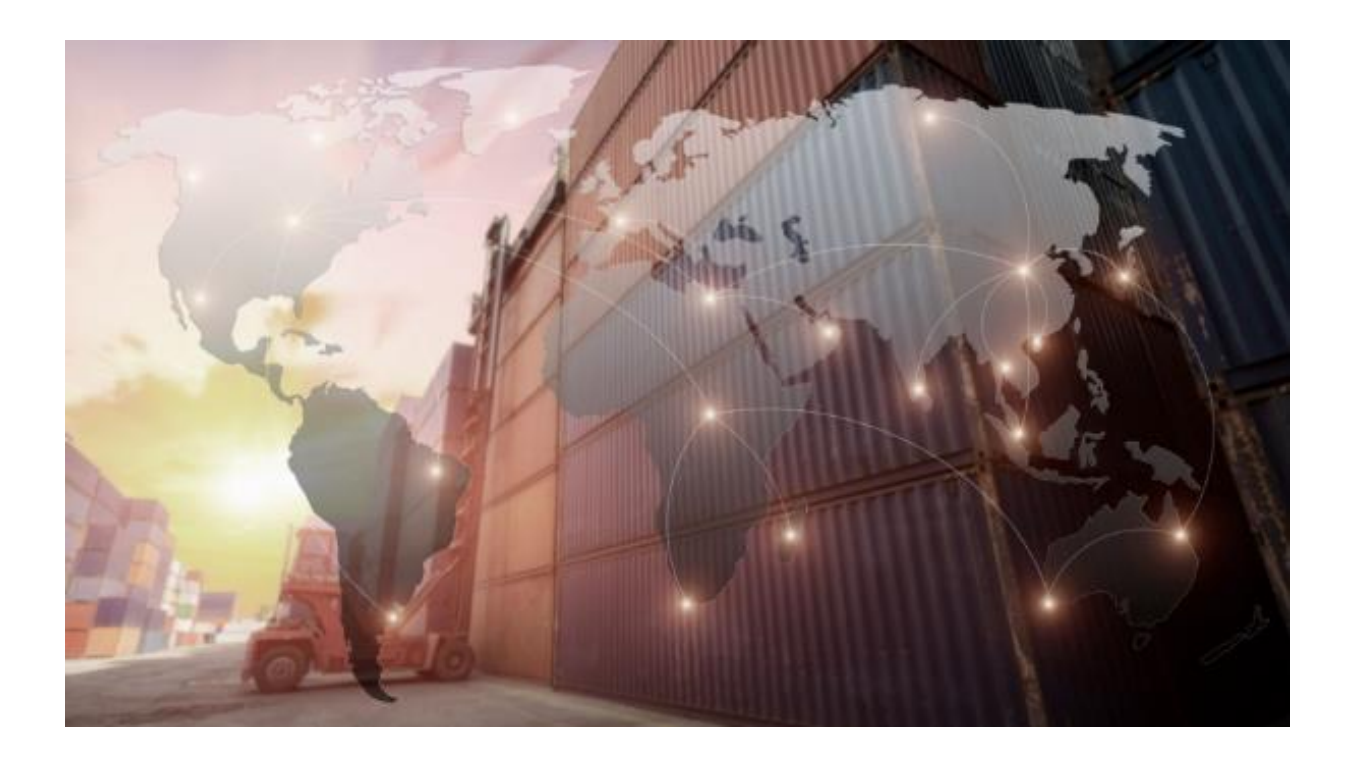

#### **Key User Training Document**

#### IM202 Goods Receipt refer to Purchase Order

DD / MM / YYYY

Version: 1.0

Author: RUTCHANON SUBCHANAKUL

## **Course Information**

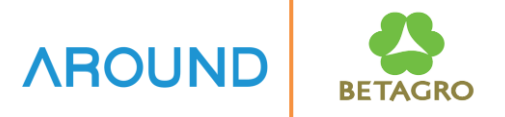

| Course ID               | IM202                                                                                                    |
|-------------------------|----------------------------------------------------------------------------------------------------|
| Course Description      | <b>Goods Receipt refer to Purchase Order</b>                                                                                                    |
| Course Duration         | 2 hrs.                                                                                                    |
| Course Pre-requisite    | N/A                                                                                                    |
| <b>Course Objective</b> | To understand how to Goods Receipt refer to Purchase Order                                                                                        |
| Table of Content        | <ul><li>How to Goods Receipt refer to Purchase Order</li><li>Goods Receipt with/without Batch number.</li></ul>                                   |
| Output                  | The trainees understand and can perform tasks related to Goods<br>Receipt refer to Purchase Order and Goods Receipt with/without<br>Batch number. |

## **Course Outline**

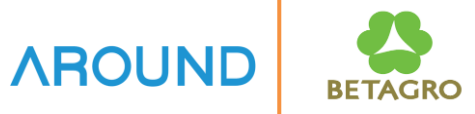

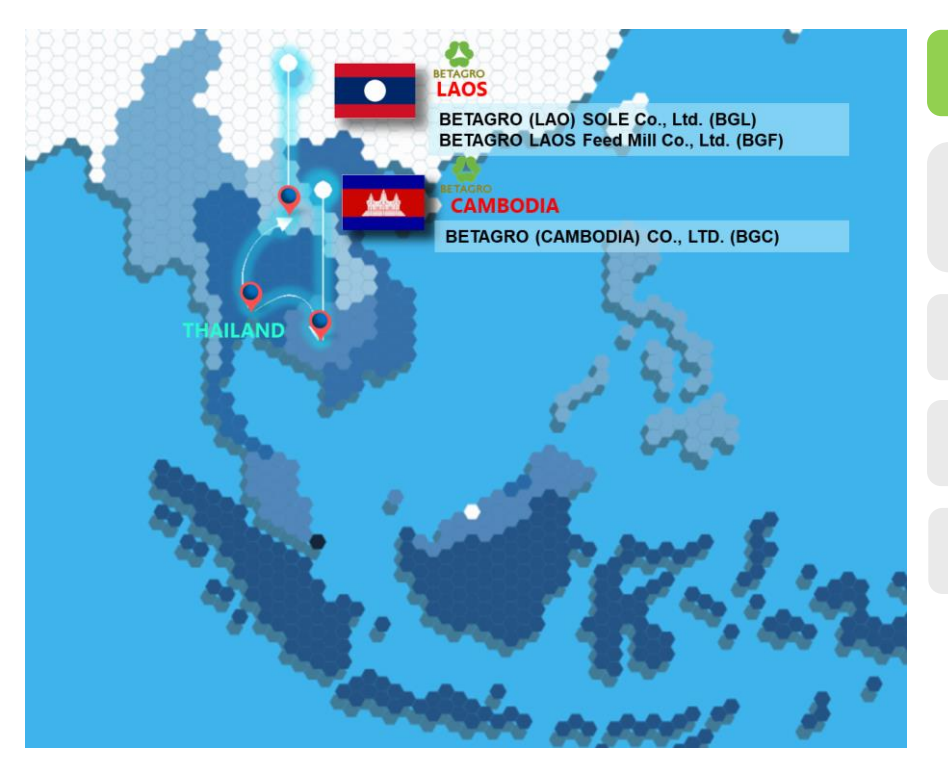

#### **Course Overview**

**Goods Receipt Refer to Purchase Order** 

MIGO

MB51, MMBE, MB52

Q&A

## **Course Overview** IB-C-MMIM-020-020 Goods Receipt refer to Purchase Order

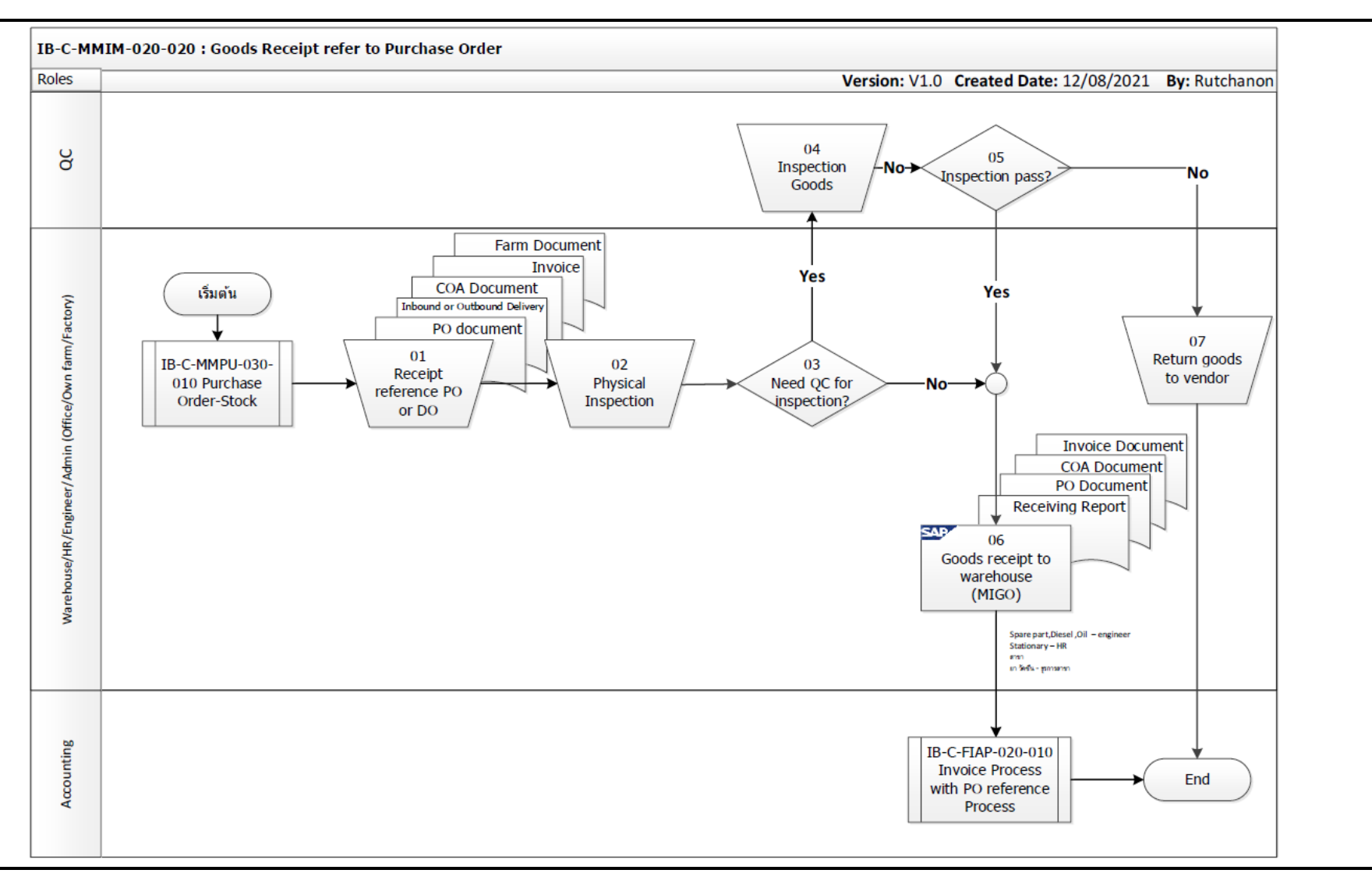

BETAGRO

## **Course Outline**

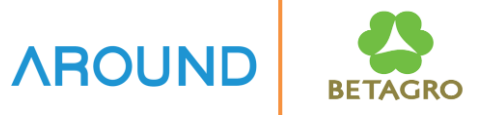

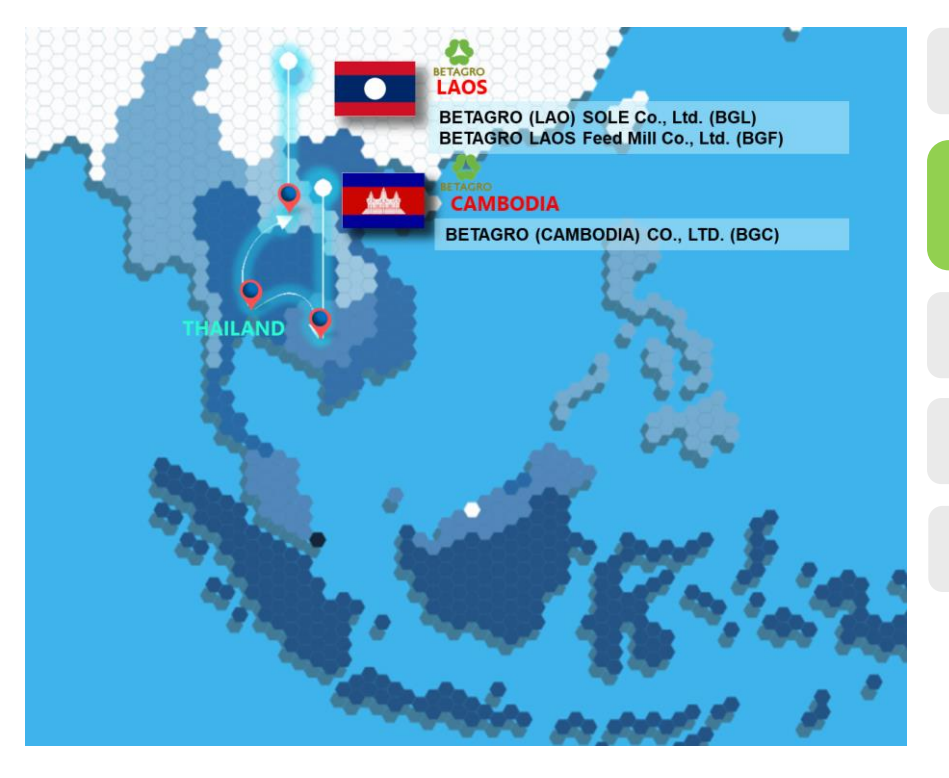

#### **Course Overview**

**Goods Receipt Refer to Purchase Order** 

MIGO

MB51, MMBE, MB52

Q&A

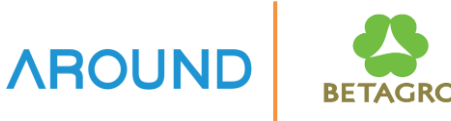

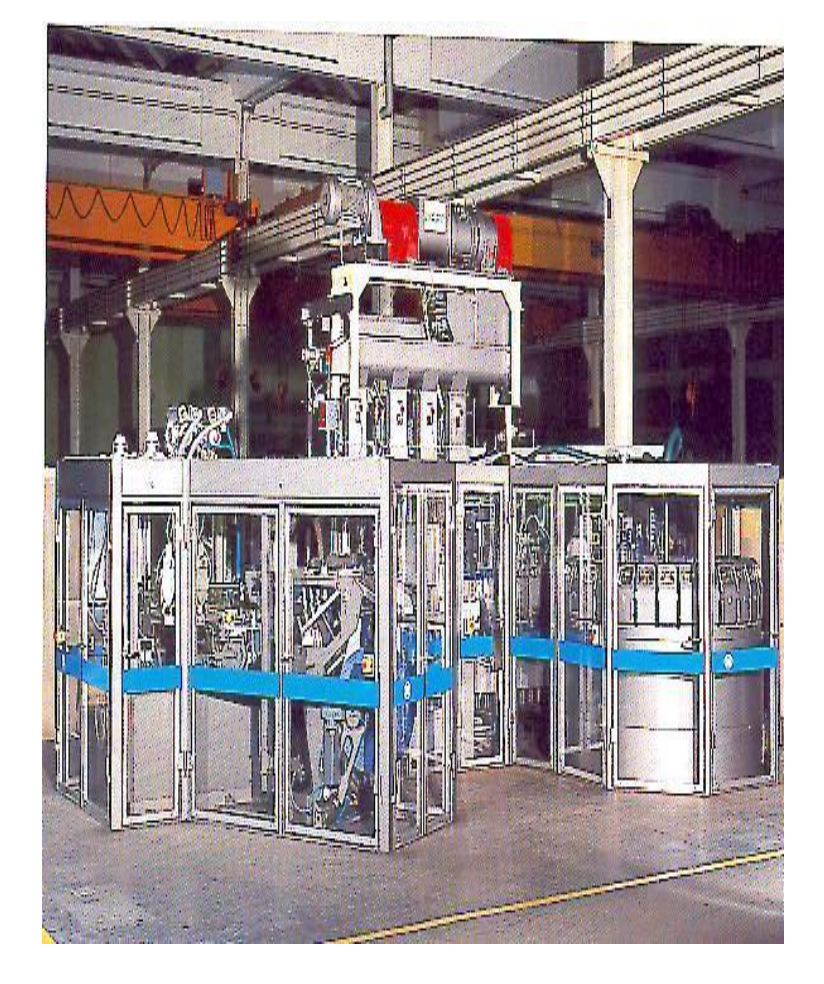

#### **Goods Receipt refer to Purchase Order**

It is a receipt of goods into the warehouse which can be received with batch number or without batch number.

#### **Using Goods Receipt refer to Purchase Order**

- Inspection before receiving the goods out of SAP system.
- In case of import, an inbound delivery must be created.
- Goods Receipt will refer to the purchase order.
- After receiving the goods will be automatically record to account.

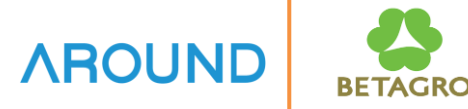

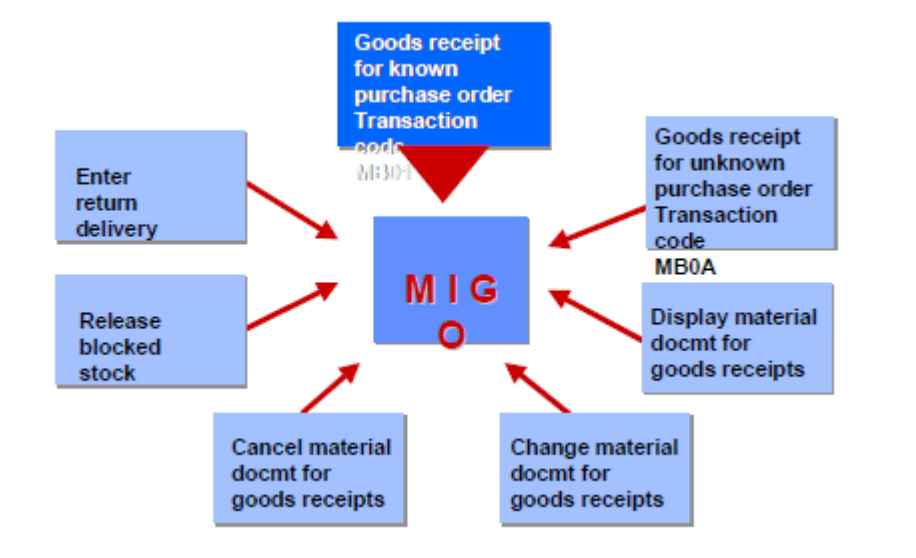

#### Using transaction MIGO to below process.

- Goods Receipt
- Goods Issue
- Transfer Posting
- Cancellation
- Display Material Document

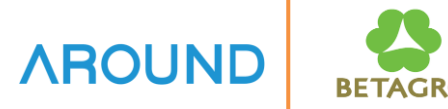

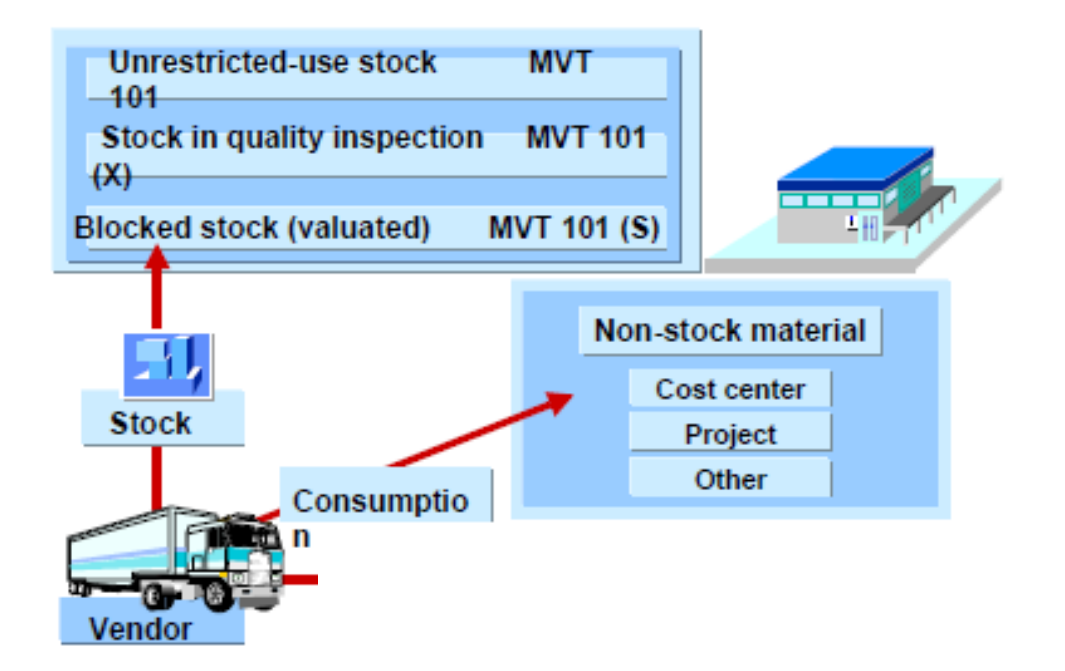

#### **Using transaction MIGO**

- Movement Type = "101".
- Stock/Non-Stock material.
- Stock type. There are 3 Stock types as below.
  - Unrestricted use (UR)
  - Quality Inspection (QI)
  - Block(BL)

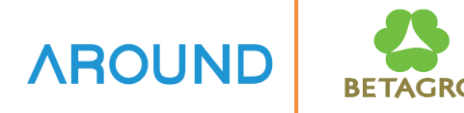

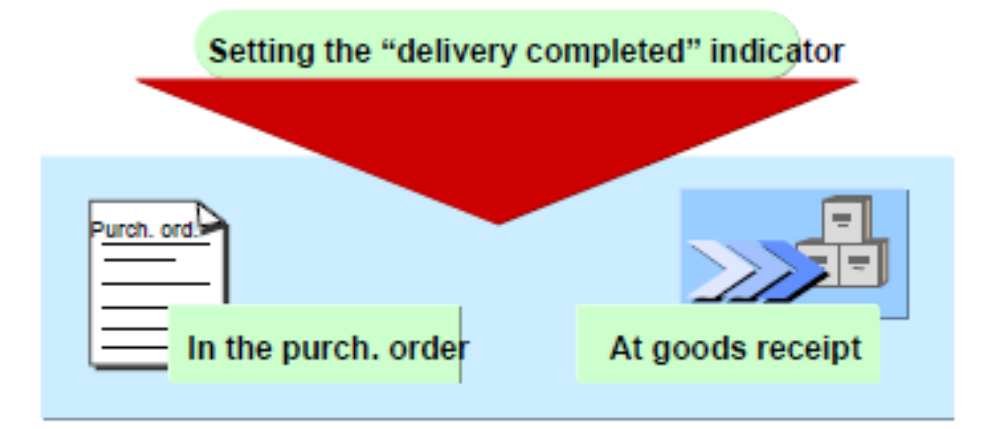

#### **Using Set Delivery Completed.**

- Normally it will be set automatically.
- It can be set by manually as well

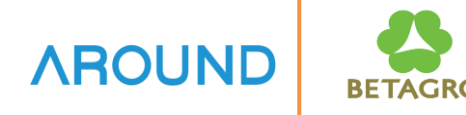

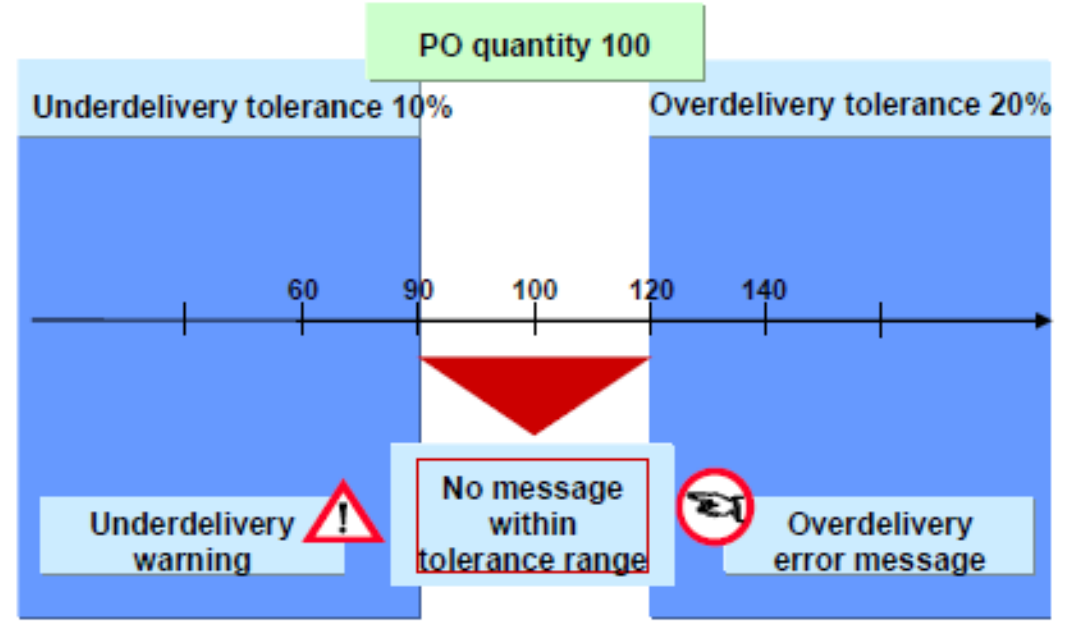

#### Using Underdelivery/Overdelivery

- It can be goods receipt Qty less than PO Qty or more than PO Qty and the system will mark delivery complete automatically.

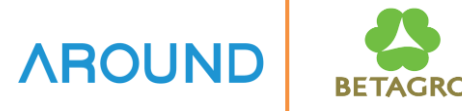

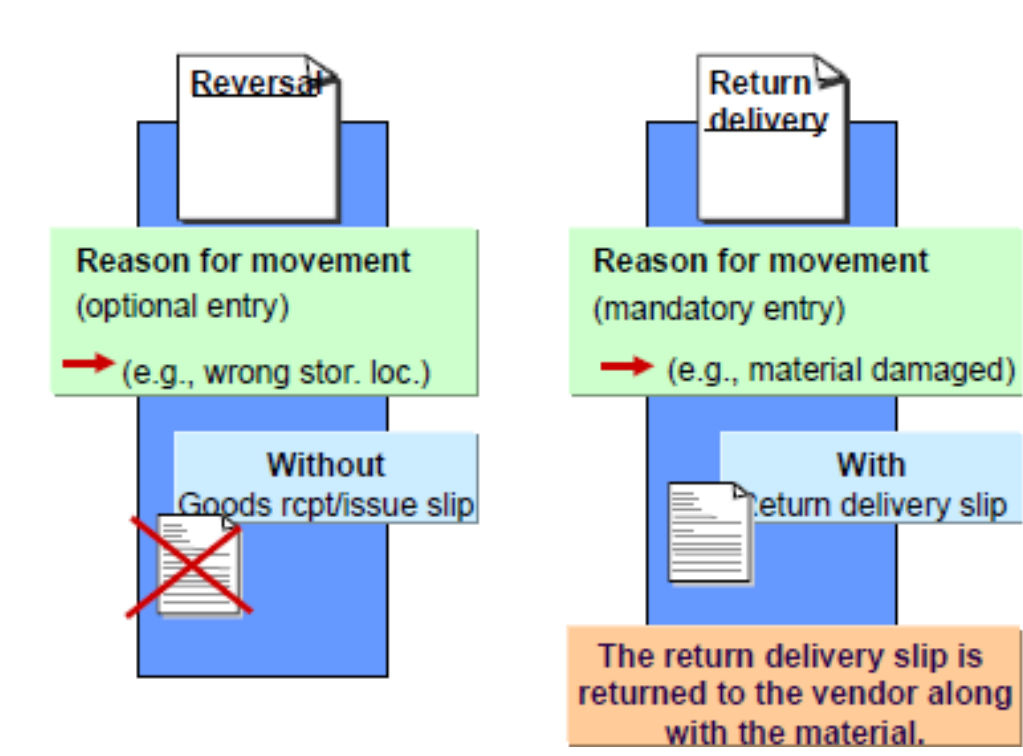

#### <u>Using cancel material document</u> / return delivery.

- Cancellation material document by Movement type **"102".** 

- Return delivery to supplier by Movement type **"122".** 

## GR Refer to Purchase Order: Transactions AROUND

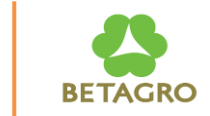

Movement Type

| Movement Type | Description                                     |
|---------------|-------------------------------------------------|
| 101           | Goods Receipt Refer to Purchase Order           |
| 102           | Goods Receipt Refer to Purchase Order (Reverse) |

## **GR Refer to Purchase Order: Transactions** (Cont.)

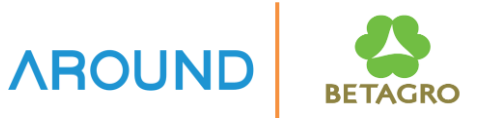

These are transaction of Goods Receipt Refer to Purchase Order process.

T-Code: **MIGO** Transactions for Goods Receipt Refer to Purchase Order.

T-Code: **MB51** Material Document List

T-Code: **MMBE** Stock Overview

T-Code: **MB52** Display Warehouse Stocks of Material

## **Course Outline**

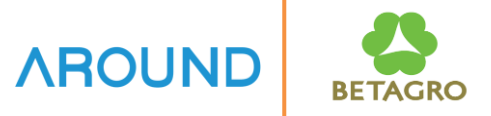

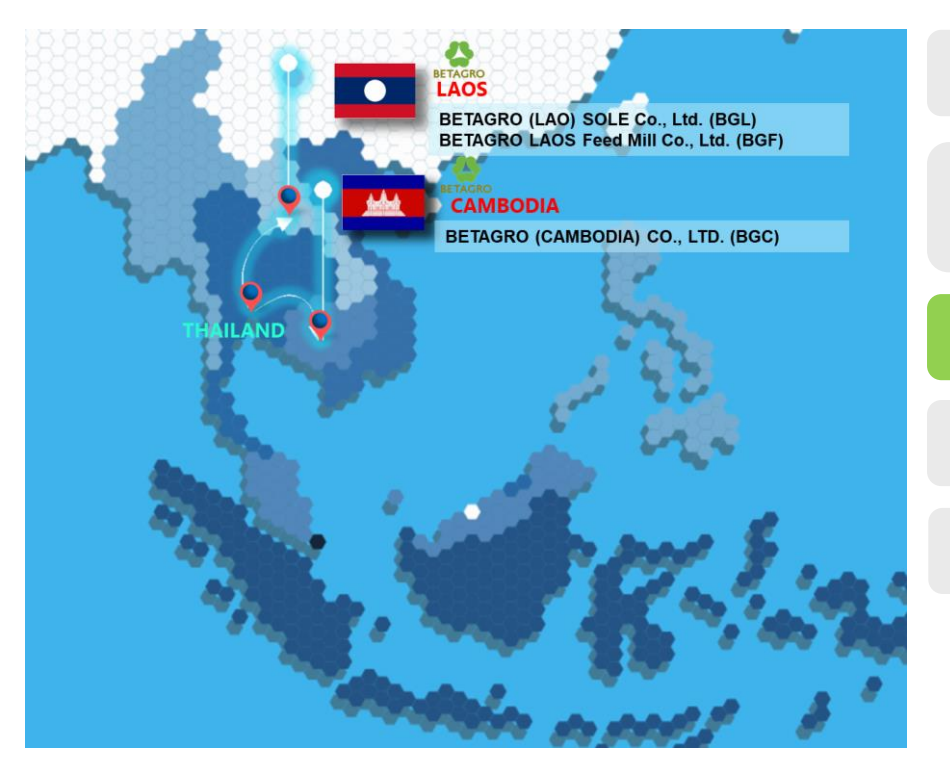

#### **Course Overview**

**Goods Receipt Refer to Purchase Order** 

MIGO

MB51, MMBE, MB52

Q&A

## GR Refer to Purchase Order : Transactions MIGO – Goods Receipt ref. PO with Batch Number

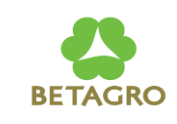

| ☞ <u>G</u> oods Receipt | <u>S</u> ettings S <u>y</u> stem <u>H</u> elp |
|-------------------------|-----------------------------------------------|
| Ø                       | 💌 🔍 🛛 🔜 😓 👘 👘 🔹 🗅 🖓 💭 🔛 😒 🔛                   |
| 💀 📔 Good                | ds Receipt Purchase Order - AECIM02           |
| Show Overview           | Hold Check Post Help                          |
| A01 Goods Receipt       | 1 R01 Purchase Order 2 [320000093]            |

General
Vendor

Document Date
08.12.2021

Posting Date
08.12.2021

08.12.2021
5

Bill of Lading

GR/GI Slip No.

- 1. Enter Action A01 Goods Receipt.
- 2. Enter R01 Refer Purchase Order.
- 3. Enter Purchase Order No.
- 4. Enter **Document Date** which is date of creating document.
- 5. Enter **Posting Date.**
- 6. Enter **Delivery Note** (Optional).

## GR Refer to Purchase Order: Transactions MIGO – Goods Receipt ref. PO with Batch Number (Cont.)

| Material Quantity Where Purchase | Order Data Partne | er Batch | Account Assignment |                   |      |       |  |
|----------------------------------|-------------------|----------|--------------------|-------------------|------|-------|--|
|                                  |                   |          |                    |                   |      |       |  |
| Material PESTIFFA 5              | <u>0 DOSE</u>     |          |                    | <u>C000001/84</u> |      |       |  |
|                                  |                   |          |                    |                   |      |       |  |
| Material Group 01                |                   |          |                    |                   |      |       |  |
|                                  |                   |          |                    | EAN in Order Uni  | t    |       |  |
|                                  |                   |          |                    | EAN Check         |      |       |  |
|                                  |                   |          |                    |                   |      |       |  |
|                                  |                   |          |                    |                   |      |       |  |
|                                  |                   |          |                    |                   |      |       |  |
|                                  |                   |          |                    |                   |      |       |  |
| Material Quantity                | Where             | Purch    | ase Order Da       | ata Par           | tner | Batch |  |
|                                  |                   |          |                    |                   |      |       |  |
| _                                |                   |          |                    |                   |      |       |  |
| Qty in Unit of Entry             | (7)               | 20,000   |                    |                   | BT   |       |  |
| Oty in SKU                       |                   | 20,000   |                    |                   | BT   |       |  |
| Quy in Sito                      |                   | 20,000   |                    |                   |      |       |  |
| (                                |                   |          |                    |                   |      |       |  |
| Oby in Delivery Note             | 8) 🛛              |          |                    |                   |      |       |  |
|                                  |                   |          |                    |                   |      |       |  |
| Qty III Delivery Note            |                   |          |                    |                   |      |       |  |
| Qty III Delivery Note            |                   |          |                    |                   |      |       |  |
|                                  |                   | 20.000   |                    |                   | BT   |       |  |
| Quantity Ordered                 |                   | 20,000   |                    |                   | BT   |       |  |

#### Tab Material: No Action.

#### Tab Quantity: 7. Enter Qty in Unit of Entry.

8. Enter **Qty in Delivery Note (Optional).** 

#### GR Refer to Purchase Order: Transactions MIGO – Goods Receipt ref. PO with Batch Number (Cont.)

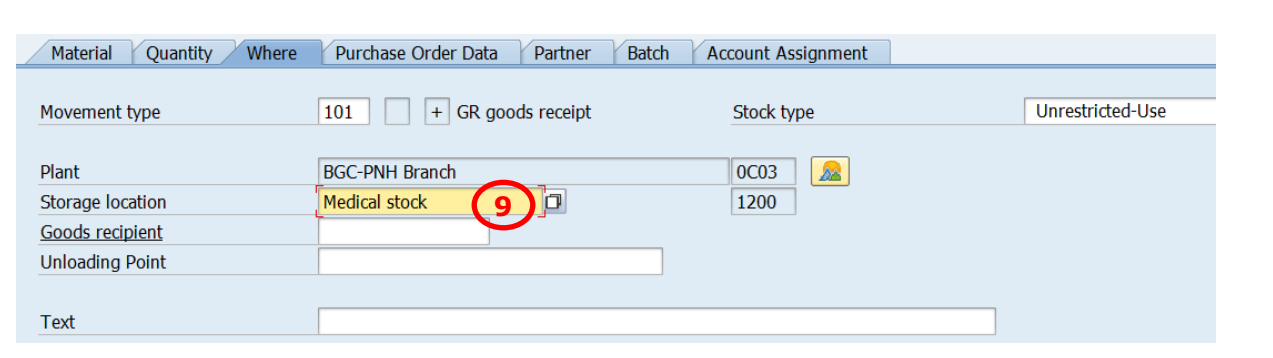

Tab Where: Movement Type to "101". 9. Enter Storage Location.

BETAGRO

| Material Quantity    | Where Purchase Order Data | Partner Batch | Account Assignment |                |
|----------------------|---------------------------|---------------|--------------------|----------------|
| Purchase order       | 320000093 10              | 3             | Item category      | Standard       |
| "Del.Completed" Ind. | 1 Set automatically 💌     |               | 🗌 Del. Compl.      | . Ind. PO Item |

Tab Purchase Order Data: No Action.

## GR Refer to Purchase Order: Transactions MIGO – Goods Receipt ref. PO with Batch Number (Cont.)

| Material Quantity Where | Purchase Order Data Partner | Batch Account A | ssignment |  |
|-------------------------|-----------------------------|-----------------|-----------|--|
| Vendor                  | SIMATEK CO,LTD              |                 | 50000008  |  |
|                         | ·                           |                 |           |  |

#### Tab Partner: No Action.

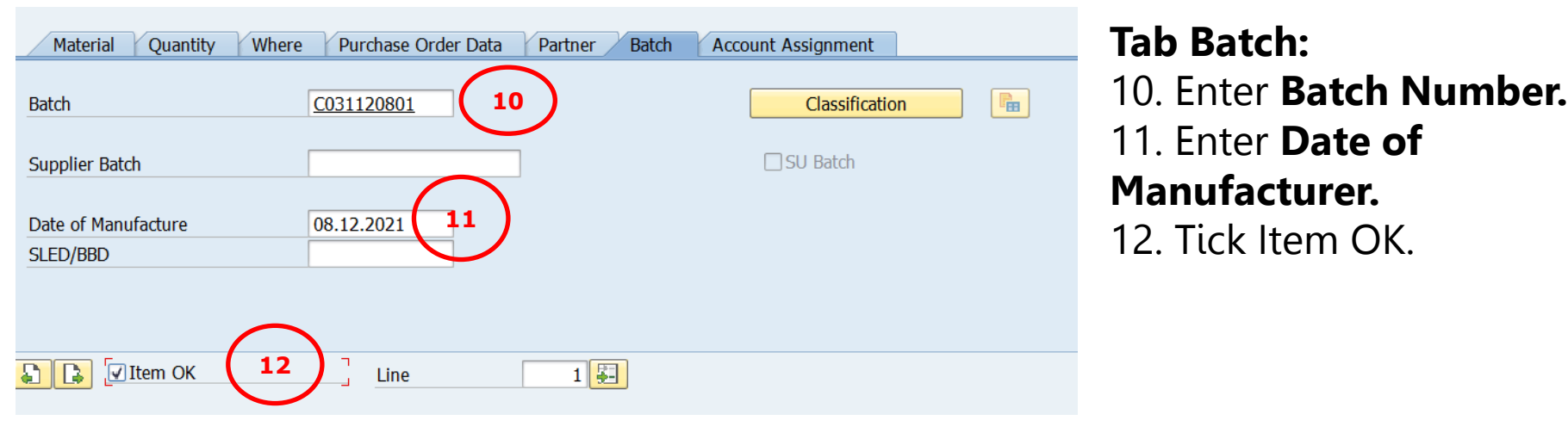

## GR Refer to Purchase Order: Transactions AROUND MIGO – Goods Receipt ref. PO with Batch Number (Cont.)

| ☞ <u>G</u> oods Receipt <u>S</u> ettings | System <u>H</u> elp               |                         |                                                                                                    |            |
|------------------------------------------|-----------------------------------|-------------------------|----------------------------------------------------------------------------------------------------|------------|
| <ul> <li>•</li> </ul>                    | ) « 🔚 🛛 🗞 🚱 😓 🛗 🖞                 | 8   \$ \$ \$ A \$   🗐 🗖 | 0                                                                                                    |            |
| <b>Goods Rec</b>                         | eipt Purchase Order               | · 3200000093 - A        | ECIM                                                                                                    | 102        |
| Show Overview                            | d Check Post <mark>∢ ⊡Help</mark> | 14                      |                                                                                                    |            |
| A01 Goods Receipt 13                     | R01 Purchase Order                | • []                    |                                                                                                    |            |
| General Vendor                           | 22                                |                         |                                                                                                    |            |
| Document Date                            | 08.12.2021                        | Delivery Note           |                                                                                                    |            |
| Posting Date                             | 08.12.2021                        | Bill of Lading          |                                                                                                    |            |
| 🚔 🗌 1 Individu                           | ial Slip 🔹                        | GR/GI Slip No.          |                                                                                                    |            |
|                                          |                                   |                         |                                                                                                    |            |
| Line Status Mat. Sh                      | ort Text                          |                         | W OK                                                                                                    | Qty in UnE |
| 1 OLO PESTIFF                            | A 50 DOSE                         | (                       | Image: A state of the state of the state | 20,000     |
|                                          |                                   |                         |                                                                                                    |            |
|                                          |                                   |                         |                                                                                                    |            |

#### 13. Press Check

14. Press Post or Save.

Material document 5000000338 posted

## GR Refer to Purchase Order: Transactions MIGO – Goods Receipt ref. PO without Batch Number

| Material Quantity | Where Purchase Order Data Par | Irtner Account Assignment |
|-------------------|-------------------------------|---------------------------|
| aterial           | RELAY OMRON MY2N 24 VDC       | <u>S1A6076</u>            |
| upplier Mat. No.  |                               |                           |
| Naterial Group    | 01                            |                           |
|                   |                               | EAN in Order Unit         |
|                   |                               | EAN Check                 |

There is no **Tab Batch** as figure.

#### **GR Refer to Purchase Order: Transactions** MIGO – Display Material Document

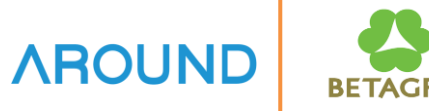

To display Material document as 2 ways

•

- Via PO document by T-Code: ME23N (ref. PO number)
- Via Material Document by T-Code: MIGO (ref. Material document number)

| 7          | P                 | O Dom                  | estic             | 3200000038             | Create   | ed by AECIMO                  | 1            |                       |                      |                                 |                     |                      |          |                                                                                                |
|------------|-------------------|------------------------|-------------------|------------------------|----------|-------------------------------|--------------|-----------------------|----------------------|---------------------------------|---------------------|----------------------|----------|------------------------------------------------------------------------------------------------|
| Docum      | ient Overv        | iew On                 | _ • <b>&gt;</b> • | OIPrint Preview        | Messages | s 🚺 📇 Personal Sett           | ing          |                       |                      |                                 |                     | _                    | M        | 1E23N                                                                                          |
| <u>щ</u> н | 32 PO Do<br>eader | mestic                 |                   | ▼ 320000038            | V        | /endor                        | 500002       | 2228 Smartcare Parm   | nacie Parmacie       | Doc. Date                       | 18.12.2021          | - 1                  |          |                                                                                                |
| •          |                   |                        |                   |                        |          |                               |              |                       |                      |                                 |                     |                      |          |                                                                                                |
| E          | St It             | m A                    | I N<br>V          | laterial<br>0102BE001  |          | Short Text<br>THAI CORN GRADE | с            | PO Quantity           | OL<br>100 KG         | n C Deliv. Date<br>D 18.12.2021 | Net Price           | Currence<br>10.00USD | cy Per K | Display Material Document 500000439 - AECIMUI                                                  |
|            |                   |                        |                   |                        |          |                               |              |                       |                      |                                 |                     |                      | Sh       | Show Overview   🛅   Hold Check Post   🚹 Help                                                   |
|            |                   |                        |                   |                        |          |                               |              |                       |                      |                                 |                     |                      | AO       | 04 Display   R02 Material Document   K000000439  2021  Col Col Col Col Col Col Col Col Col Col |
|            |                   |                        |                   |                        |          |                               |              |                       |                      |                                 |                     |                      |          |                                                                                                |
|            |                   |                        |                   |                        |          |                               |              |                       |                      |                                 |                     |                      |          | General Vendor 🚑 Doc. info                                                                     |
|            |                   |                        |                   |                        |          |                               |              |                       |                      |                                 |                     |                      |          |                                                                                                |
|            |                   |                        | < F               |                        |          |                               |              |                       |                      |                                 |                     |                      |          | Document Date 18.12.2021 Delivery Note                                                         |
| 9          |                   |                        | 1                 |                        |          | <b>7 7</b> 2 🖻                |              |                       |                      |                                 |                     | Addl Planning        | g        | Posting Date 18.12.2021 Bill of Lading                                                         |
| te The     | em.               |                        | 1[1               | 1 V01028E001 . THAT    | CORN GRA | NDE C                         |              |                       |                      |                                 |                     |                      |          | GR/GI Slip No.                                                                                 |
|            | Materia           | l Data 🛛 🔾             | Quantitie         | /Weights Delivery S    | Schedule | Delivery Invoice              | Condition    | ns Purchase Orde      | er History Texts     | Delivery Address                | Confirmations C     | Condition Control    | Retail   |                                                                                                |
| 6          | a i               | = 81                   |                   |                        |          | - <b>6</b>                    |              |                       |                      |                                 |                     |                      |          | Line Mat. Short Text W Qty in UnE EUr                                                          |
|            | Sh. Text          | MvT Materi             | al Docun          | nent Item Posting Date | ©Quantit | ty Delivery cost quantit      | y OUn ©Amt.i | in Loc.Cur. L.cur ©Qt | ty in OPUn DelCostQt | (OPUn) Order Pric               | e Unit a Amount Cro | y Reference          |          | I THALCORN GRADE C                                                                             |
|            | WE                | 101 50000              | 00439             | 1 18.12.2021           | 100      | )- 0                          | KG           | 1,000.00 USD          | 100-                 | 0 KG                            | 1,000.00 USE        | D                    |          |                                                                                                |
|            | WE<br>Tr./Ev. G   | 101 50000<br>oods rece | 00437<br>ipt      | 1 18.12.2021           | • 100    | D C                           | KG KG        | 1,000.00 USD =        | 100<br>100           | 0 KG<br>KG                      | 1,000.00 USE        | D<br>D               |          | MIGO                                                                                           |
|            |                   |                        |                   |                        |          |                               |              |                       |                      |                                 |                     |                      |          |                                                                                                |
|            |                   |                        |                   |                        |          |                               |              |                       |                      |                                 |                     |                      |          |                                                                                                |
|            |                   |                        |                   |                        |          |                               |              |                       |                      |                                 |                     |                      |          | Material Quantity Where Purchase Order Data Partner Batch Account Assignment Output            |
|            |                   |                        |                   |                        |          |                               |              |                       |                      |                                 |                     |                      |          |                                                                                                |
|            |                   |                        |                   |                        |          |                               |              |                       |                      |                                 |                     |                      |          | Material THAI CORN GRADE C VO1                                                                 |
|            |                   |                        |                   |                        |          |                               |              |                       |                      |                                 |                     |                      |          | Supplier Mat. No.                                                                              |
|            |                   |                        |                   |                        |          |                               |              |                       |                      |                                 |                     |                      |          |                                                                                                |
|            |                   |                        |                   |                        |          |                               |              |                       |                      |                                 |                     |                      |          | Material Group V0102                                                                           |
|            |                   |                        |                   |                        |          |                               |              |                       |                      |                                 |                     |                      |          |                                                                                                |
|            |                   |                        |                   |                        |          |                               |              |                       |                      |                                 |                     |                      |          |                                                                                                |
|            |                   |                        |                   |                        |          |                               |              |                       |                      |                                 |                     |                      |          |                                                                                                |

## **GR Refer to Purchase Order: Transactions** MIGO – Display Material Document

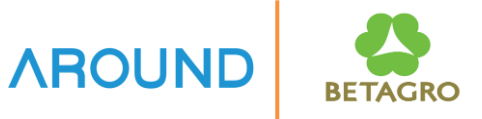

- In material document and accounting document are created from GR refer to Purchase order.
- To display Accounting document by Tab: Doc. Info and FI documents button.

| <b>1</b> | 63           | Display       | Materia       | al Documer           | nt 500000   | 0439 - AE     | CIM01        |             |                      |          |              |            |                      |                          |           |
|----------|--------------|---------------|---------------|----------------------|-------------|---------------|--------------|-------------|----------------------|----------|--------------|------------|----------------------|--------------------------|-----------|
| Show C   | Overview     | v   🗋   Hol   | ld Check      | Post   i Help        |             |               |              |             |                      |          |              |            |                      |                          |           |
| A04 Dis  | play         |               | ▼ R0          | 2 Material Docum     | ent 🔻 [     | 5000000439    | 2021         |             |                      |          |              |            |                      |                          |           |
|          | Gene         | ral Vendor    | - 22          | Doc. info            | 1           |               |              |             |                      |          |              |            | $\frown$             |                          |           |
| E        | intered      | Ву            | A             | ECIM01               |             |               |              | ]           |                      | 1        | FI Documents | 5          | 2                    |                          |           |
| C        | created (    | On            | 1             | .8.12.2021           | 22:20:29    | UTC+7         |              |             |                      |          |              | /          |                      |                          |           |
| T        | ransact      | ion Code      | G             | Goods Movement       |             |               |              | MIGO_G      | iR                   |          |              |            |                      |                          |           |
| Lin      | e            | Mat. Short Te | ext           |                      |             |               | W Qty in UnE |             | EUn                  | SLoc     | Profit       | Center     |                      |                          |           |
|          | 1            | THAI CORN (   | GRADE C       |                      |             |               | 100          |             | KG                   | WH-RM    | 35002        | 0010       |                      |                          |           |
|          |              |               |               |                      |             |               |              |             |                      |          |              |            |                      |                          |           |
|          | <b>1</b>     | Dist          | plav Doc      | ument: Dat           | a Entry Vie | w             |              |             |                      |          |              |            | uments in Accounting |                          | ×         |
| ڊ<br>•   | ° <b>≫ ⊓</b> | 🧐 😂 🏥 Di      | splay Currenc | cy 📃 General Leo     | lger View   | -             |              |             |                      |          | 4            |            | nts in Accountir     | ng                       |           |
|          | Data E       | Intry View    |               |                      |             |               |              |             |                      |          |              | 1000001127 | Material ledger      | 3                        |           |
|          | Docur        | ment Number   | 61            | .00000113            | Company     | Code          | 1035         |             | Fiscal Year          | 2021     | 1            |            |                      | $\smile$                 |           |
|          | Docur        | ment Date     | 18            | .12.2021             | Posting [   | Date          | 18.12.2021   |             | Period               | 12       |              |            |                      |                          |           |
|          | Refere       | ence          |               |                      | Cross-Co    | mp.No.        |              |             |                      |          |              |            |                      |                          |           |
|          | Curre        | ncy           | US            | SD                   | Texts Exi   | st            |              |             | Ledger Group         |          |              |            |                      | G Separate Original docu | iment 📄 🗙 |
|          |              |               | ·             | <u>%</u> .  🗅 († . [ | ). II.      |               |              |             |                      |          |              |            |                      |                          |           |
|          | CoCd         | Item Key SG   | Account       | Description          | Cost Center | Profit Center | E Amo        | unt Currend | cy ¤Local Crcy Amt L | Curr     |              |            |                      |                          |           |
|          | 1035         | 1 89 1        | 1503040010    | Raw material         |             | 350020010     | 1,000.       | 00 USD      | 1,000.00 U           | SD       |              |            |                      |                          |           |
|          |              | 2 90 2        | 2102010050    | GK-IK Cleaning 3     | JUS         | 550020010     | = <b>0</b> . | 00 USD      | = 0.00 U             | SD<br>SD |              |            |                      |                          |           |

## **Course Outline**

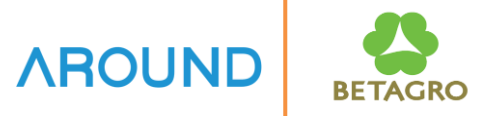

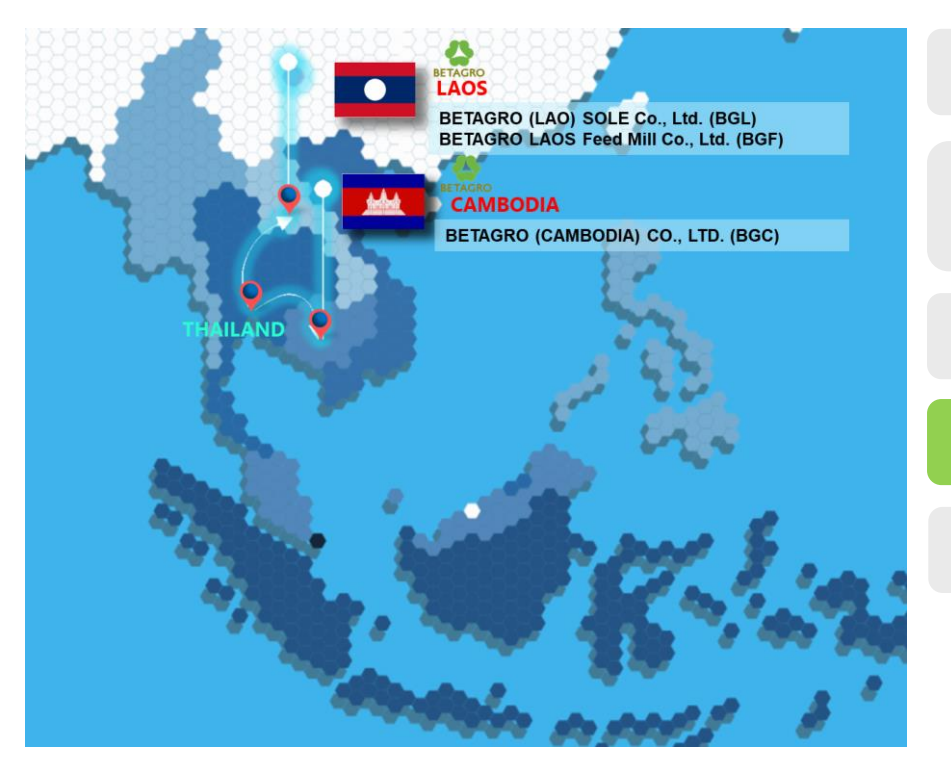

#### **Course Overview**

**Goods Receipt Refer to Purchase Order** 

MIGO

MB51, MMBE, MB52

Q&A

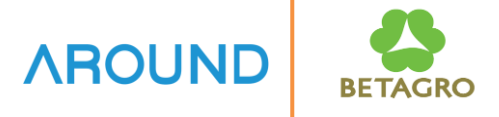

| Material Document List |                                    |      |          |
|------------------------|------------------------------------|------|----------|
| <b>0</b> 1             |                                    |      |          |
| Item Data              |                                    |      |          |
| Material               | C000001784                         | a 🔤  | •        |
| Plant                  | 0C03                               | to   | -        |
| Storage location       |                                    | to 📄 |          |
| Batch                  |                                    | to 📑 | <u> </u> |
| Vendor                 |                                    | to 📑 | <u> </u> |
| Customer               |                                    | to 📑 | ·        |
| Movement type          |                                    | to 📄 | ·        |
| Special Stock          |                                    | to 📄 |          |
| Sales order            |                                    | to 📑 |          |
| Sales order item       |                                    | to 📑 | •        |
|                        |                                    |      |          |
| Header Data            |                                    |      |          |
| Posting Date           |                                    | to 📑 |          |
| User Name              |                                    | to 📑 |          |
| Trans./Event Type      |                                    | to   | ·        |
| Reference              |                                    | to 📑 | •        |
|                        |                                    |      |          |
| Display Options        |                                    |      |          |
|                        | <ul> <li>Hierarchy List</li> </ul> |      |          |

- 1. Enter the criteria which need to display report of material document list.
- 2. Press Execute

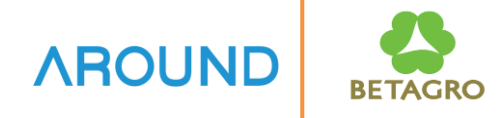

#### Material Document List

#### i ( 🔸 🕨 ) 😫 📅 💷 🚔 🚏 👘 🐑 i 🗷 % i 🔯 🖉 👘

| Materia | l     |   |           |      |            | Material Description |     | PInt | Name 1         |
|---------|-------|---|-----------|------|------------|----------------------|-----|------|----------------|
| SLoc    | MvT   | S | Mat. Doc. | Item | Pstng Date | Quantity in UnE      | EUn |      |                |
| C0000   | )1784 |   |           |      |            | PESTIFFA 50 DOSE     |     | 0C03 | BGC-PNH Branch |
| 1200    | 101   |   | 500000338 | 1    | 08.12.2021 | 20,000               | BT  |      |                |

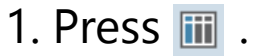

# Material Document List Image: Image: Image

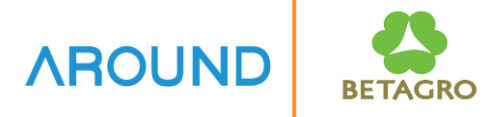

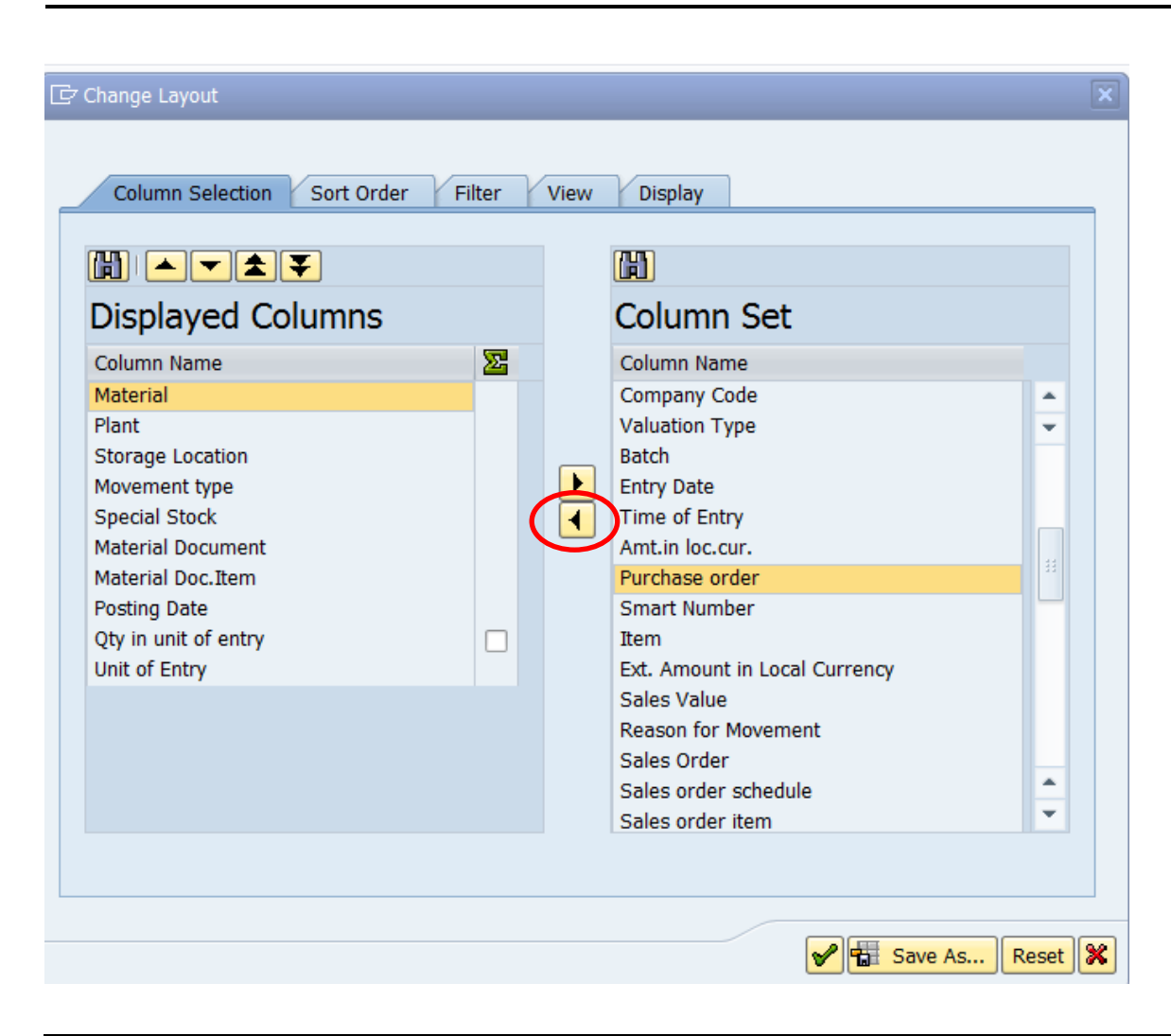

#### 1. Select fields in Column Set to display in report.

2. Press 💽 .

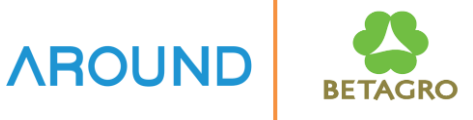

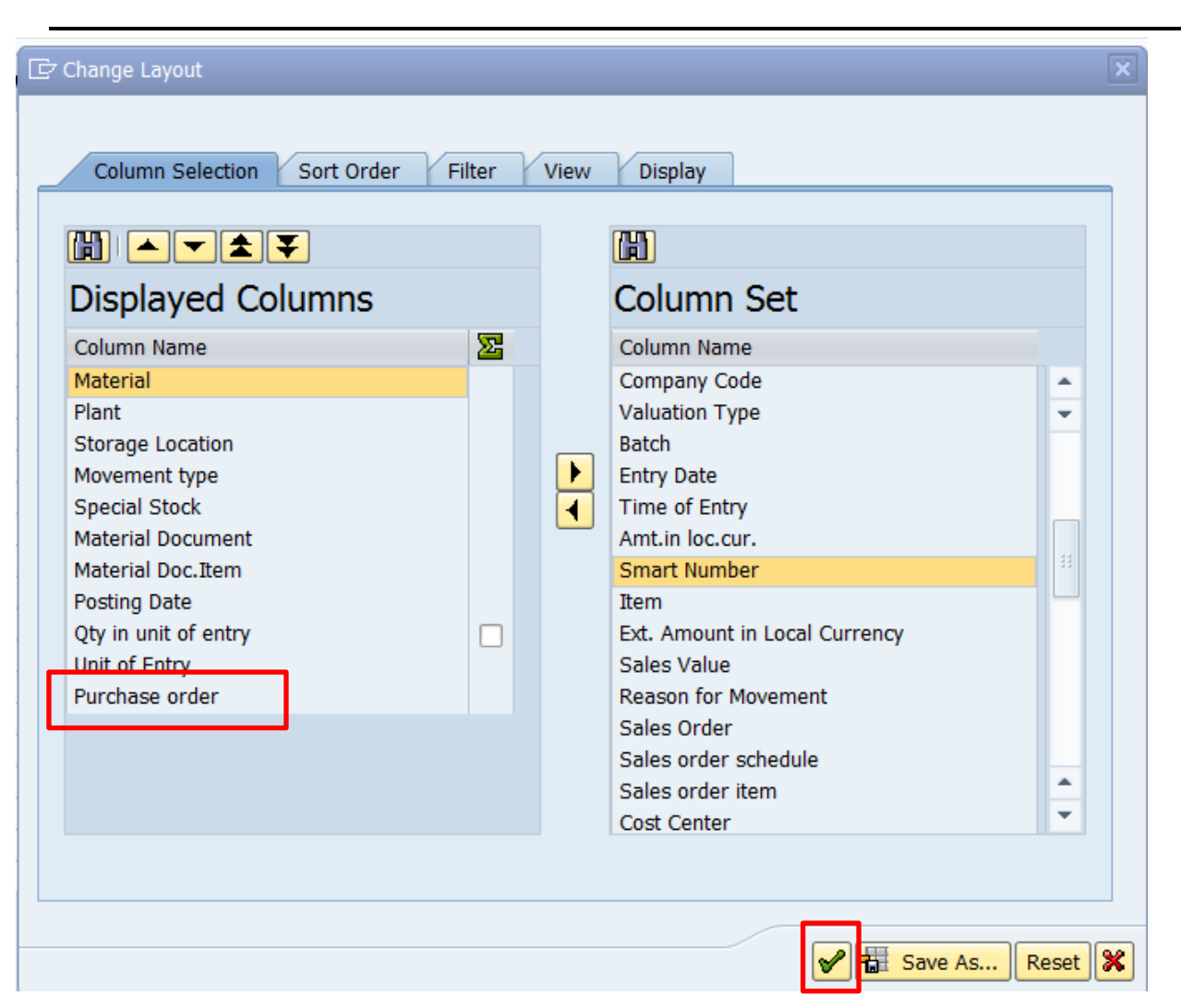

1. Press 🛃 .

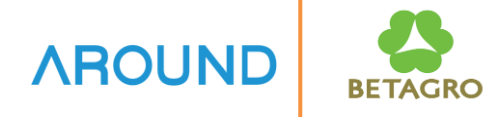

| Matarial Decument List |                                |                   |                                         |  |  |  |  |
|------------------------|--------------------------------|-------------------|-----------------------------------------|--|--|--|--|
|                        |                                |                   |                                         |  |  |  |  |
|                        | 🖆   🚣 78   🔛 226   🗰           |                   |                                         |  |  |  |  |
| Material               | Plant SLoc MvT S Material Doc. | Item Posting Date | Qty in unit of entry EUn Purchase order |  |  |  |  |
| C000001784             | ■ 0C03 1200 101 5000000338     | 1 08.12.2021      | 20,000 BT 320000093                     |  |  |  |  |
| C000001784             |                                | 1 08.12.2021      | 20,000 BT 320000093                     |  |  |  |  |
|                        |                                |                   |                                         |  |  |  |  |
|                        |                                |                   |                                         |  |  |  |  |
|                        |                                |                   |                                         |  |  |  |  |

#### **Report: Transactions** MMBE – Stock Overview

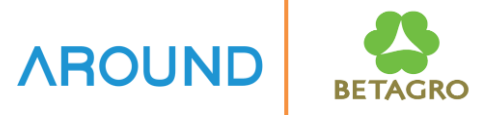

| Stock Overview: Company                                                               | Code/Plant/Storage Location/Batch                                                         |                                  |
|---------------------------------------------------------------------------------------|-------------------------------------------------------------------------------------------|----------------------------------|
| Database Selections Material Plant                                                    | C000001784                                                                                | 1. Enter the criterwhich need to |
| Storage Location<br>Batch                                                             | to to                                                                                     | display stock                    |
| Database Selections<br>Stock Segment                                                  | to                                                                                        | material.                        |
| Stock Type Selection                                                                  | <ul> <li>✓ Also Select Special Stocks</li> <li>✓ Also Select Stock Commitments</li> </ul> | 2. Execute 🚇 .                   |
| List Display<br>Special Stock Indicator<br>Display version<br>Display Unit of Measure | to<br>1<br>✓ No Zero Stock Lines<br>Decimal Place as per Unit<br>Aggregated Stock         |                                  |
| Selection of Display Levels                                                           | <ul> <li>✓ Company Code</li> <li>✓ Plant</li> <li>✓ Storage Location</li> </ul>           |                                  |

#### **Report: Transactions** MMBE – Stock Overview (Cont.)

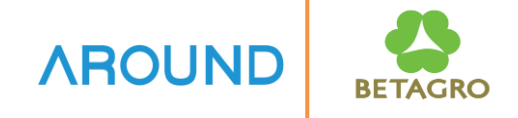

| Stock Overview: Basic List          |                            |                      |  |  |  |  |  |
|-------------------------------------|----------------------------|----------------------|--|--|--|--|--|
| n 🔁                                 |                            |                      |  |  |  |  |  |
| Selection                           |                            |                      |  |  |  |  |  |
| Material                            | C000001784                 |                      |  |  |  |  |  |
|                                     | PESTIFFA 50 DOSE           |                      |  |  |  |  |  |
| Material Type                       | ZANH                       | Animal Health        |  |  |  |  |  |
| Unit of Measure                     | BT                         | Base Unit of Measure |  |  |  |  |  |
|                                     |                            |                      |  |  |  |  |  |
| Stock Overview                      |                            |                      |  |  |  |  |  |
|                                     |                            |                      |  |  |  |  |  |
|                                     |                            |                      |  |  |  |  |  |
| 📚 🚖   🛗   🚍 📘   🥞 Detailed          | d Display                  |                      |  |  |  |  |  |
| Client/Company Code/Plant/Stora     | Unrestricted use Qual. ins | spec                 |  |  |  |  |  |
| ▼ 🕮 Full                            | 40,000.000                 |                      |  |  |  |  |  |
| ▼ <sup>S</sup> 1035 BETAGRO (CAMBOI | 40,000.000                 |                      |  |  |  |  |  |
| 🕶 🏙 0C03 BGC-PNH Branch             | 40,000.000                 |                      |  |  |  |  |  |
| ▼ 〒 1200 Medical stock              | 40,000.000                 |                      |  |  |  |  |  |
| • 🖧 C031120601                      | 20,000.000                 |                      |  |  |  |  |  |
| • 🖧 C031120801                      | • 🖧 C031120801             |                      |  |  |  |  |  |
|                                     |                            |                      |  |  |  |  |  |

## **Report: Transactions** MB52– Display Warehouse Stocks of Material

| Display Warehouse Stocks o                          | f Material |    |         |
|-----------------------------------------------------|------------|----|---------|
| Database Selections                                 |            |    |         |
| Material                                            | C000001784 |    |         |
| Plant                                               | 0C03       | to | <b></b> |
| Storage Location                                    |            | to |         |
| Batch                                               |            | to |         |
| Scope of List                                       |            |    |         |
| Material Type                                       |            | to | <b></b> |
| Material Group                                      |            | to |         |
| Purchasing Group                                    |            | to |         |
| Selection: Special Stocks                           |            |    |         |
| Also Select Special Stocks                          |            |    |         |
| Special Stock Indicator                             |            | to |         |
| Settings                                            |            |    |         |
| Display Negative Stocks Only                        |            |    |         |
| ✓ Display Batch Stocks                              |            |    |         |
| ✓ No zero stock lines                               |            |    |         |
| Do Not Display Values                               |            |    |         |
| Display Options                                     |            |    |         |
| O Hierarchical Representation                       |            |    |         |
| <ul> <li>Non-Hierarchical Representation</li> </ul> |            |    |         |
| Layout                                              |            |    |         |

. Enter the criteria which need to display warehouse stocks of material.

Execute 🕒

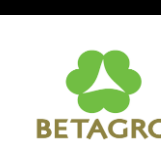

AROUND

## Report: Transactions MB52– Display Warehouse Stocks of Material (Cont.)

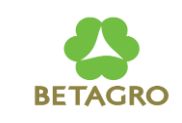

#### Display Warehouse Stocks of Material

#### 🍳 | 🚢 📅 🖓 | 🕱 🏂 | 🐙 🖑 🗟 🐨 🍫 | 🎛 🕀 🚻 | 🚺 | K 🔸 🕨 N |

| Material                 | Plnt         | SLoc         | SL | Batch                    | BUn      | Unrestricted     | Crcy       | Value Unrestricted | Transit/Tra |
|--------------------------|--------------|--------------|----|--------------------------|----------|------------------|------------|--------------------|-------------|
| C000001784<br>C000001784 | 0C03<br>0C03 | 1200<br>1200 |    | C031120601<br>C031120801 | BT<br>BT | 20,000<br>20,000 | USD<br>USD | 0.00<br>0.00       | 0           |
| *                        |              |              |    |                          |          |                  | USD        | 0.00               |             |

## **Course Outline**

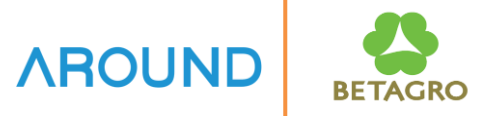

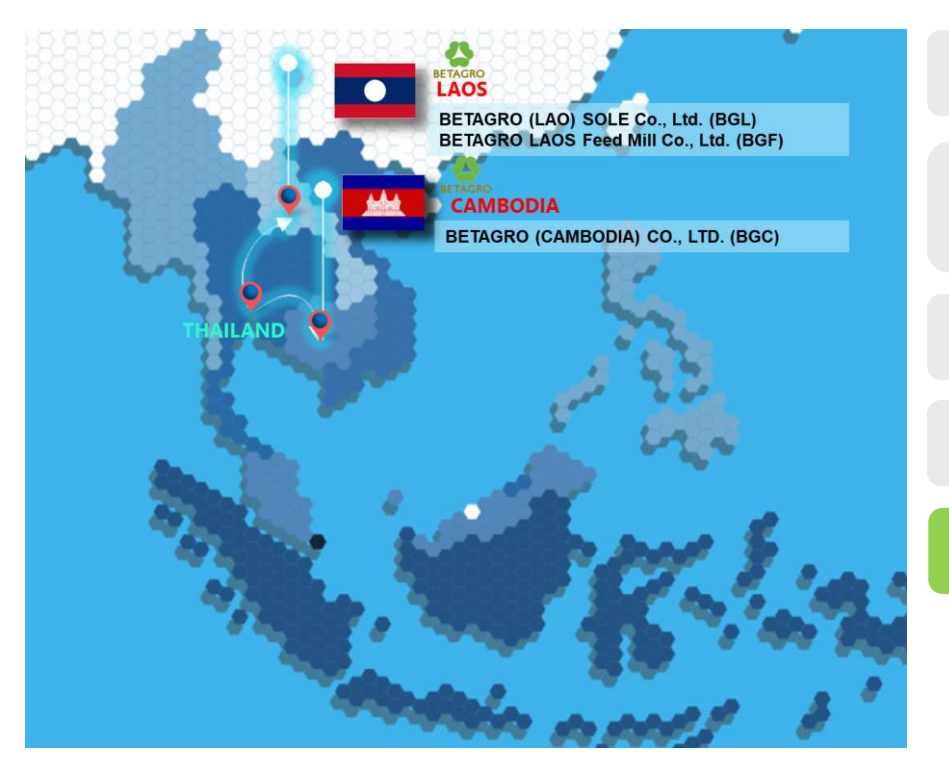

**Course Overview** 

**Goods Receipt Refer to Purchase Order** 

MIGO

MB51, MMBE, MB52

Q&A

Q&A

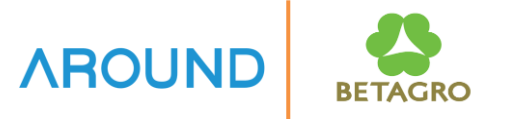

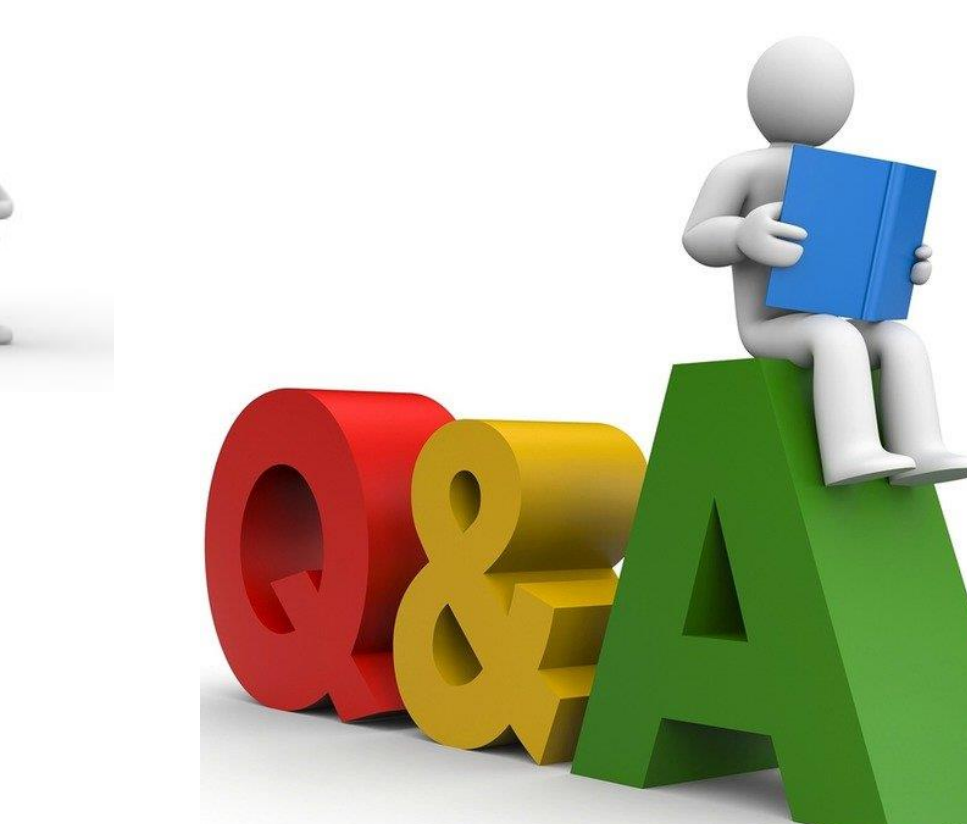

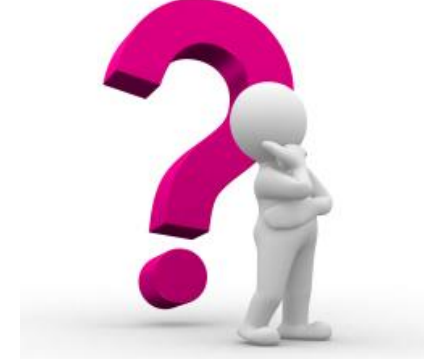

## **Exercise and Test**

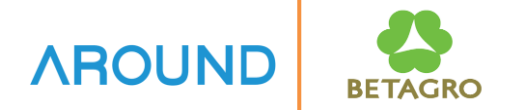

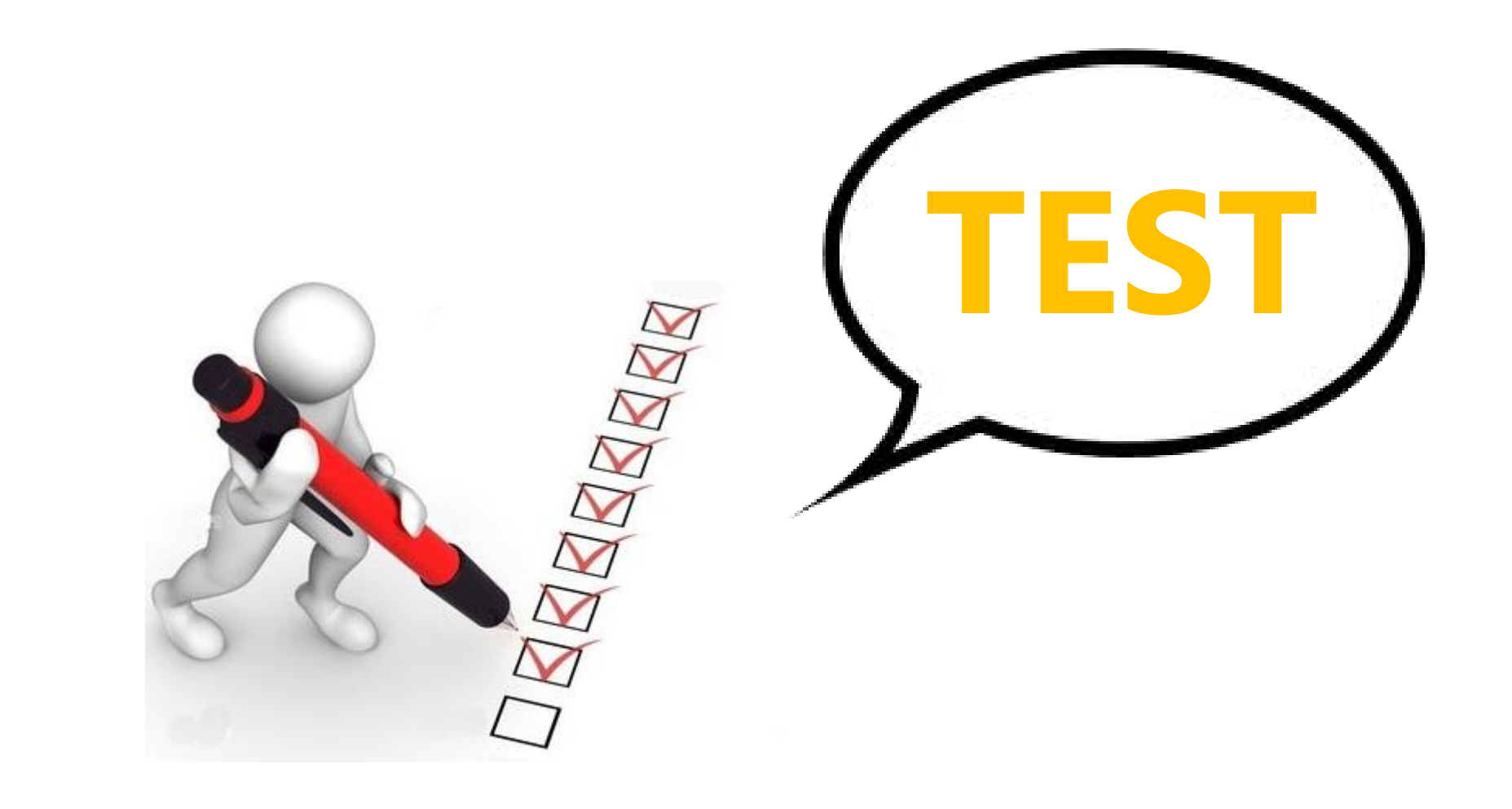